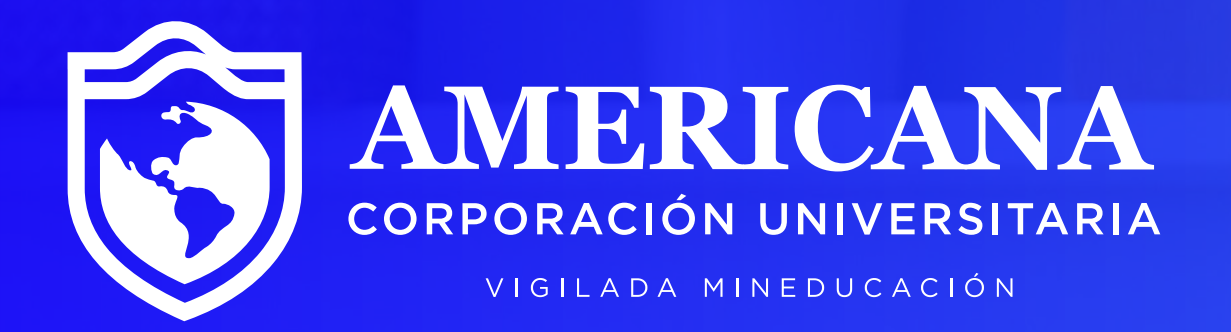

# Cancelación de Asignaturas

## Instructivo >>>

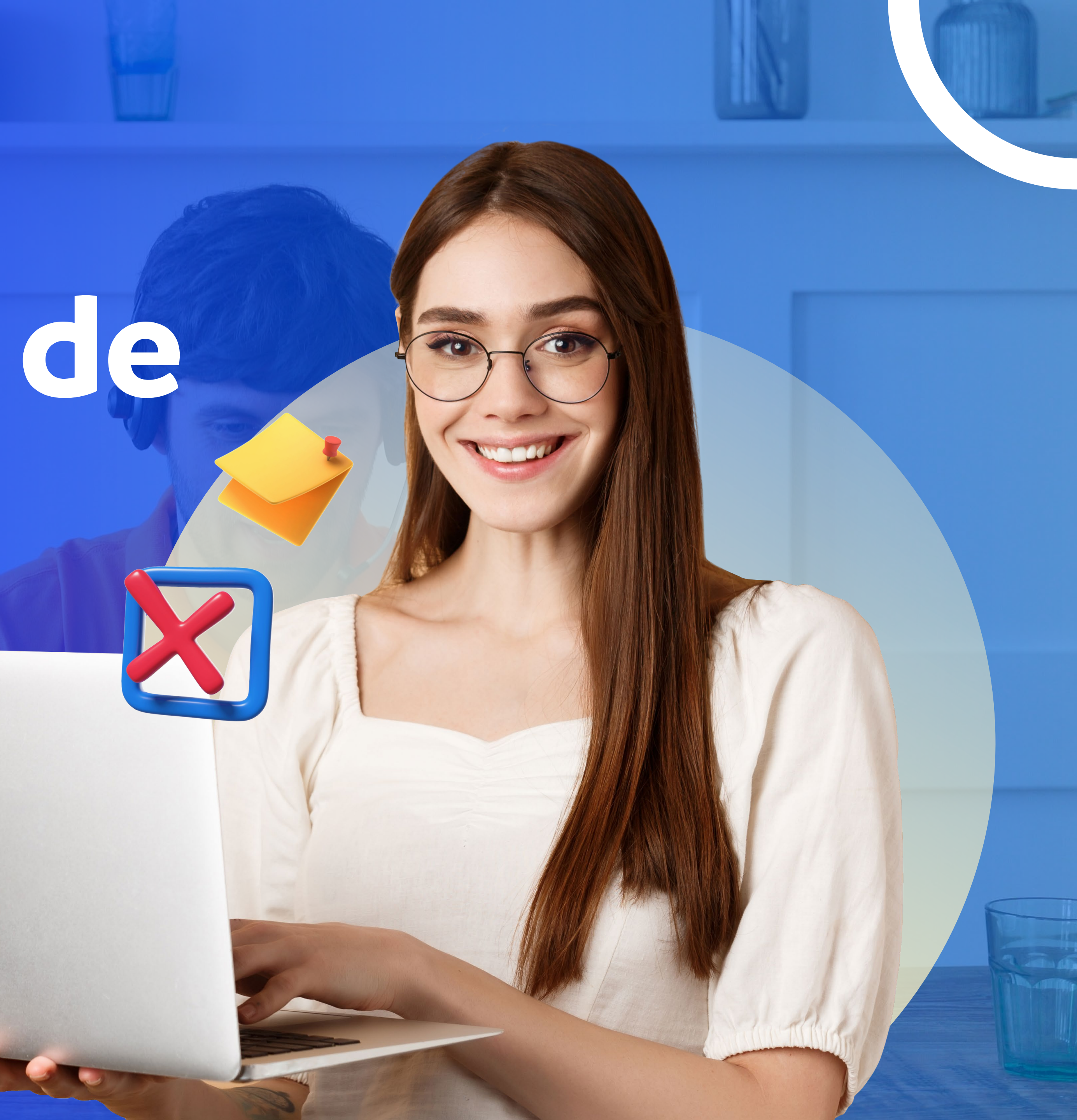

## Requisitos para realizar el proceso de cancelación de asignatura:

- Estar matriculado académicamente en la asignatura.
- No tener digitadas más del 20% de las fallas totales (Asignatura pérdida por inasistencia).
- Antes de hacer la cancelación de asignatura, estar seguro del proceso, recuerde que este no es reversible.

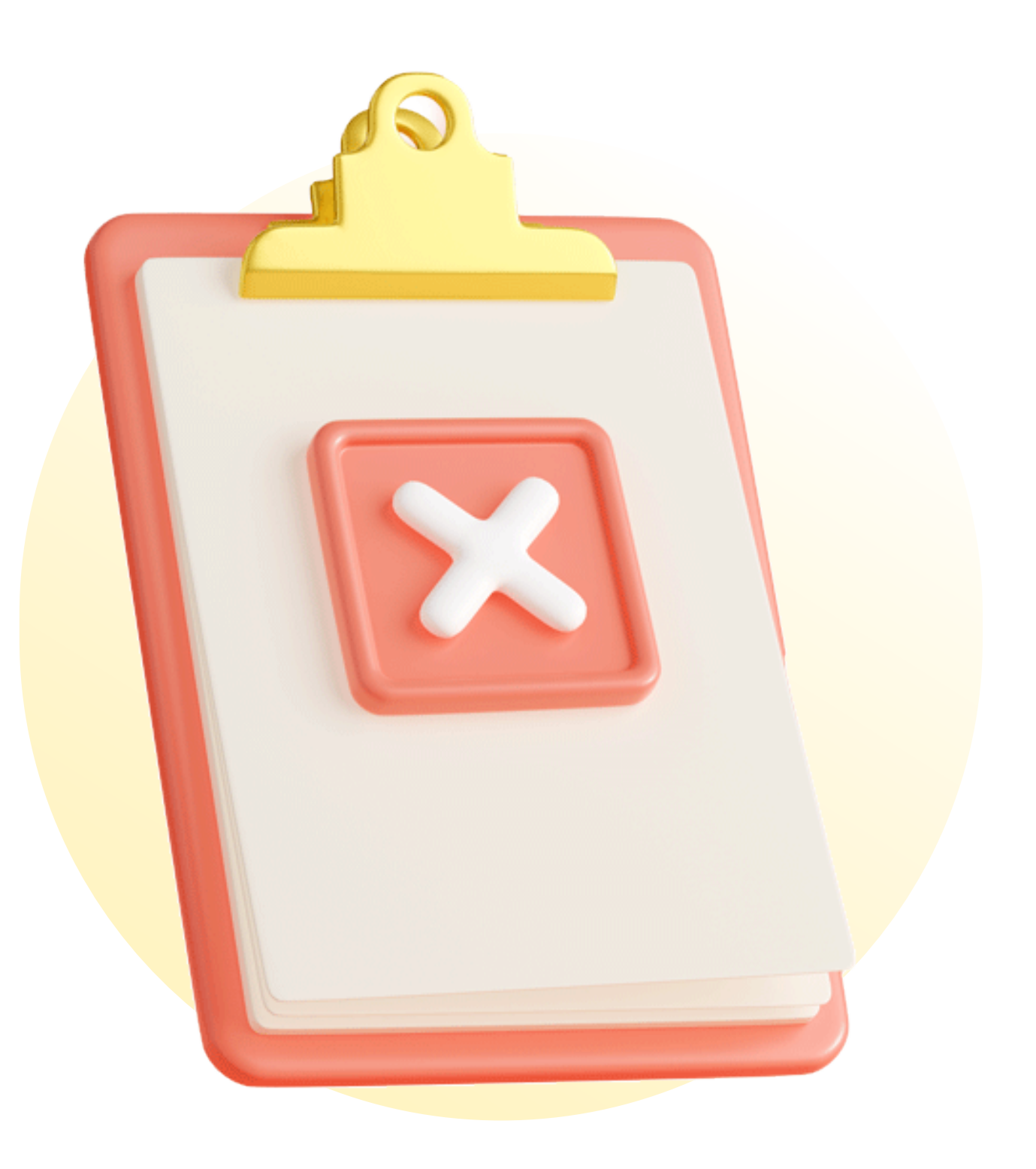

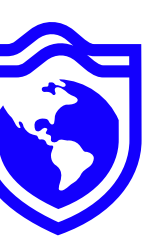

## Pasos para cancelación de asignatura:

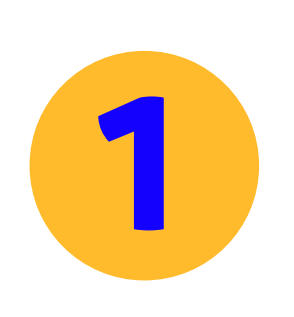

## Ingresa a Sinu.

| Acceso al sistema                                              |
|----------------------------------------------------------------|
|                                                                |
| Usuario :                                                      |
| Clave :                                                        |
| No cerrar sesión                                               |
| Entrar<br>Cam<br>Cam<br>Cam<br>Cam<br>Cam<br>Cam<br>Cam<br>Cam |

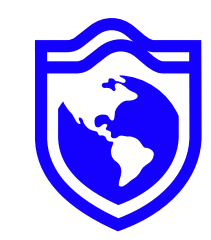

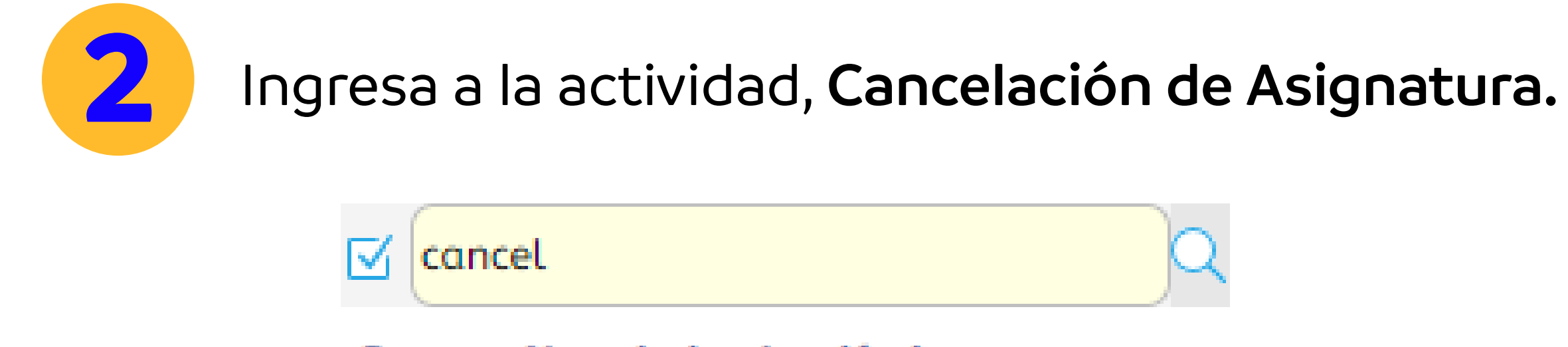

Pro

Proceso Novedades Académicas

Cancelación de asignaturas

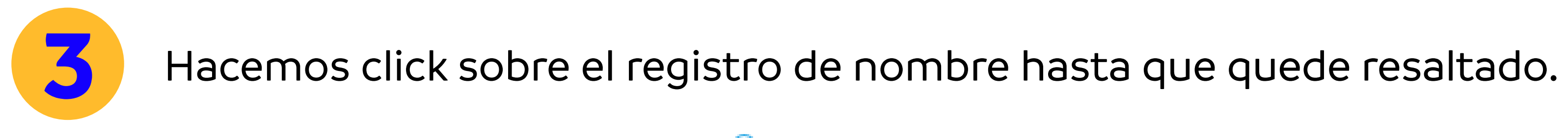

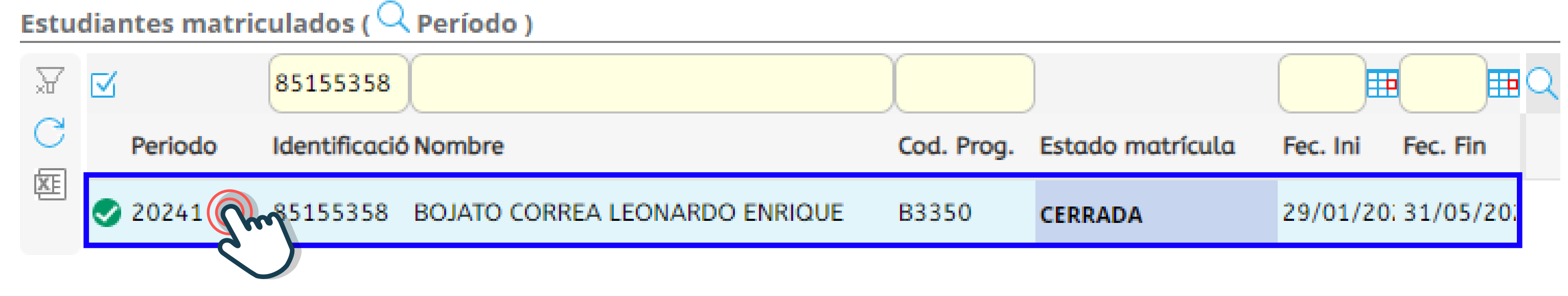

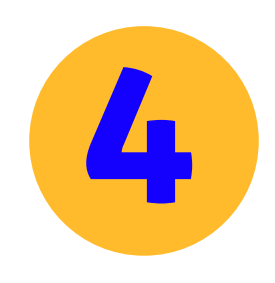

## Se desplegarán las asignaturas matriculadas en el periodo.

| Grup                    | os ofe | ertados H           | Iorario del estudiante |                |                    |       |         |              |              |   |
|-------------------------|--------|---------------------|------------------------|----------------|--------------------|-------|---------|--------------|--------------|---|
| Ofert                   | a      |                     |                        |                |                    |       |         |              |              |   |
| $\overline{\mathbf{X}}$ |        |                     | )                      |                | )                  |       |         |              |              | Q |
| C                       |        | Código<br>asignatur | Nombre de asignatu     | ra             | Tipo<br>asignatura | Grupo | Nivel 2 | Matriculada? | Obligatoria? | • |
| 손                       | •      | 50N50               | DERECHO PROCESAL       | LABORAL        | Teorico/Pract      | i 6P  | 6       | <b>S</b>     |              |   |
|                         | •      | 50N22               | PROCESAL CIVIL GEN     | ERAL I         | Teorico/Pract      | i 6P  | 6       | 0            |              |   |
|                         | •      | 50N51               | DERECHO PENAL ESF      | PECIAL         | Teorico/Pract      | i 6P  | 6       | 0            |              |   |
|                         | •      | 50P19               | INVESTIGACION IV       |                | Teorico/Pract      | i 6P  | 6       | 0            |              |   |
|                         | •      | 50G10               | INGLES VI              |                | Teorico/Pract      | i 6AR | 6       | <b></b>      |              |   |
|                         | •      | 50N49               | DERECHO CIVIL CON      | TRATOS II      | Teorico/Pract      | i 6P  | 6       | <b>I</b>     |              |   |
|                         | •      | 50N16               | DERECHO ADMINISTI      | RATIVO GENERAL | Teorico/Pract      | i 6P  | 6       | <b></b>      |              |   |

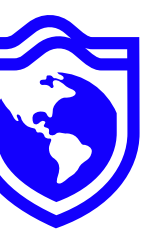

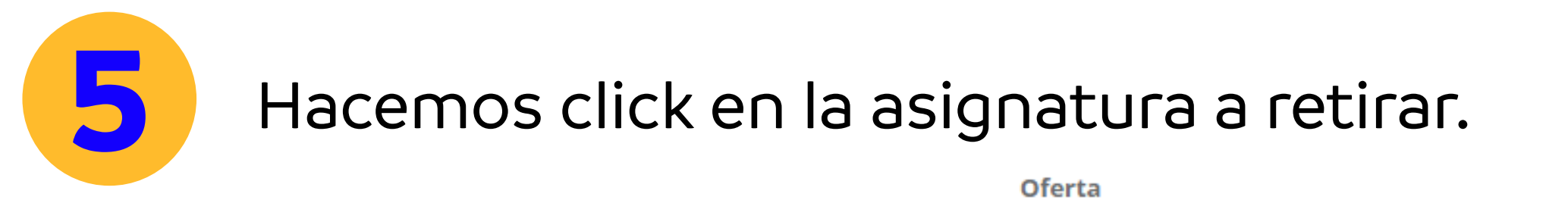

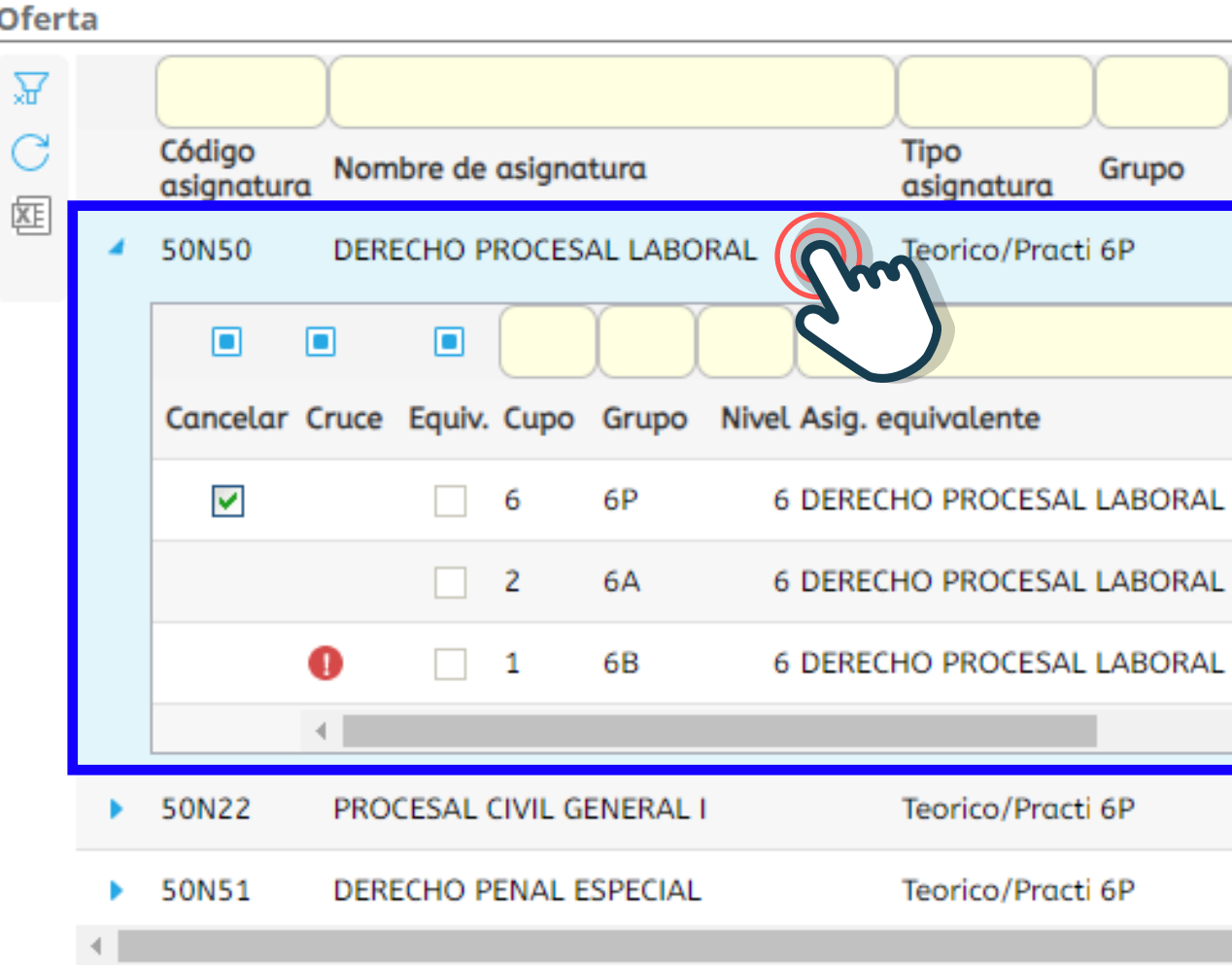

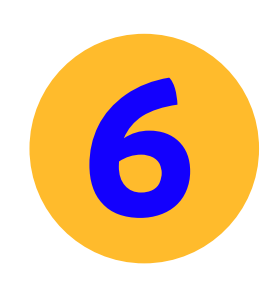

## Hacemos **click** en el check del campo cancelar y luego **ok**.

| Grup         | os ofe | ertados           | Horario  | del est      | udiante |            |   |
|--------------|--------|-------------------|----------|--------------|---------|------------|---|
| Ofert        | a      |                   |          |              |         |            |   |
| $\mathbf{C}$ |        |                   | Ì        |              |         |            |   |
| XE           |        | Código<br>asignat | tura Nom | bre de       | asignat | Cancelació | n |
|              |        | Cancel            | ar Cruce | Equiv.       | Cupo    |            |   |
|              |        |                   |          |              | 1       |            | 1 |
|              |        |                   |          | $\checkmark$ | 35      |            |   |
|              |        |                   |          |              | 6       |            | ( |
|              |        |                   | 4        |              |         |            |   |
|              | •      | 27S13             | INGL     | ES III       |         |            |   |

| Nombre de asignatura     |  |
|--------------------------|--|
| DERECHO PROCESAL LABORAL |  |
| Equiv. Cupo Grupo        |  |

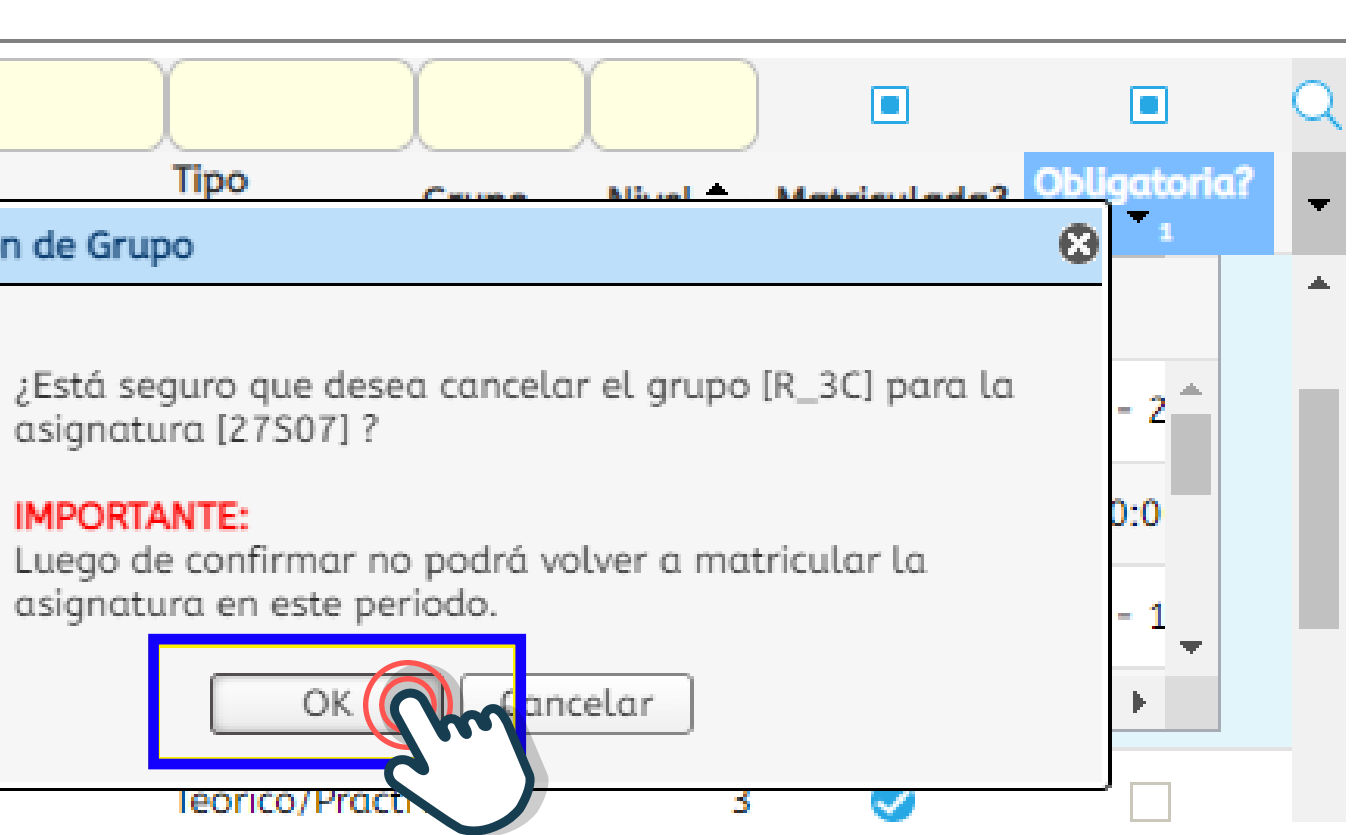

 $\mathbf{\nabla}$ 

Horario

Ø

6

6

Sábado 14:00 - 17

Martes 15:00 - 18:

Viernes 18:00 - 21:

Nivel 2 Matriculada?

6

Tipo asignatura

Teorico/Practi 6P

Teorico/Practi 6P

Teorico/Practi 6P

Grupo

ligatoria .

•

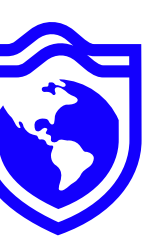

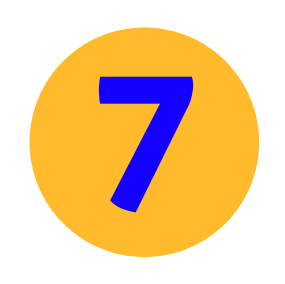

## La asignatura se ha retirado exitosamente.

### Grupos ofertados

|     | Cerrar | matrícula            | 📑 Abrir matrícula 🛛 🗔 Gener |
|-----|--------|----------------------|-----------------------------|
| ¥   |        |                      |                             |
| C   |        | Código<br>asignatura | Nombre de asignatura ¿E     |
| LEE | •      | 50E12                | DEPORTE Y CULTURA           |
|     | •      | 50G06                | INGLES II                   |
|     | •      | 50G11                | COMPETENCIAS COMUNICATIVA   |
|     | •      | 50N04                | DERECHO CONSTITUCIONAL CO   |
|     | •      | 50P02                | SOCIOLOGIA JURIDICA         |
|     | •      | 50P04                | DERECHO ROMANO              |
| _   | •      | 50P14                | ELECTIVA DE HUMANIDADES     |
|     | •      | 50N39                | DERECHO CIVIL BIENES        |

| rar oferta | Notific            | aciones |          |       |              |     |
|------------|--------------------|---------|----------|-------|--------------|-----|
|            |                    |         |          |       |              | Q   |
| Electiva?  | Tipo<br>asignatura | Grupo   | Unidades | Nivel | ¿Matriculada | 22- |
|            | Teorico/Practi     |         | 0        | 1     |              | -   |
|            | Teorico/Practi     |         | 2        | 2     |              |     |
|            | Teorico/Practi     | 2D      | 2        | 2     |              |     |
|            | Teorica            | 2D      | 3        | 2     |              |     |
|            | Teorica            | 2B      | 2        | 2     |              |     |
|            | Teorica            | 2B      | 2        | 2     |              |     |
|            | Teorica            | 2C      | 2        | 2     |              |     |
|            | <del>Teorica</del> |         | 3        | 2     |              |     |

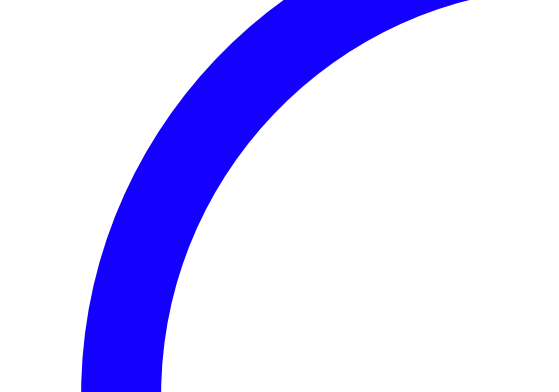

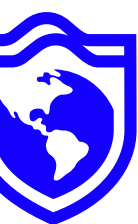

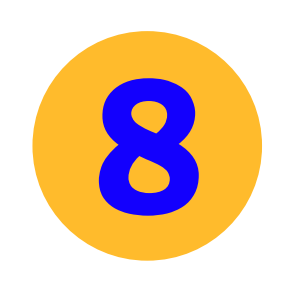

**Importante:** Las asignaturas con fallas digita podrán ser retiradas.

|   |                      |                                   |                    |       |                      |              |              | ¥ |
|---|----------------------|-----------------------------------|--------------------|-------|----------------------|--------------|--------------|---|
|   | Código<br>asignatura | Nombre de asignatura              | Tipo<br>asignatura | Grupo | Nivel <sup>▲</sup> 2 | Matriculada? | Obligatoria? | - |
| • | <del>21003</del>     | ELECTIVA BASICA DE INGENIERIA I   | TEORICA            |       | 7                    |              |              | ^ |
| ۲ | 21533                | INGENIERIA DE SOFTWARE I          | TEORICA-PR         | A AN  | 7                    | 0            |              |   |
| • | 21517 A              | viso                              |                    |       | ₿ 7                  | $\bigcirc$   |              |   |
| • | 21515                | El curso se encuentra perdido y   | 7                  |       |                      |              |              |   |
| • | 21006                | realizar la cancelación           | 8                  |       |                      |              |              |   |
| • | 21008                | OK                                | 8                  |       |                      |              |              |   |
| • | 21013                | ELECTIVA ECONOMICO ADMINISTRATIVA | TEORICA            |       | 8                    |              |              |   |
| • | 21007                | ELECTIVA DE PROFUNDIZACION 2      | TEORICA            |       | 8                    |              |              |   |
| • | 21010                | ELECTIVA DE PROFUNDIZACION 4      | TEORICA            |       | 9                    | ۲            |              | - |

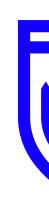

## Importante: Las asignaturas con fallas digitadas superior al 20% de total de las asistencias no

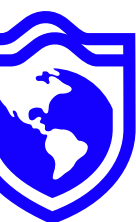

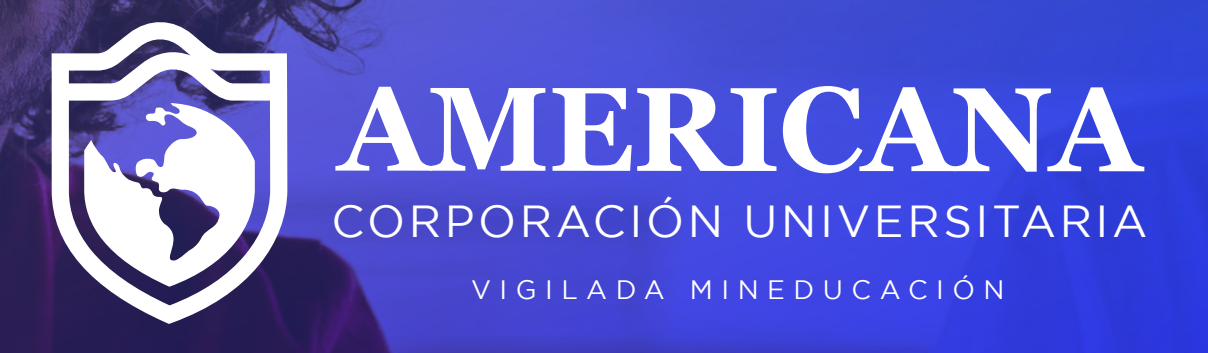

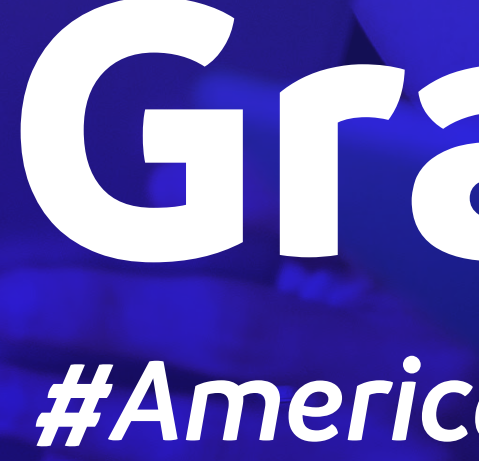

# Gracias

#Americanalnvencible